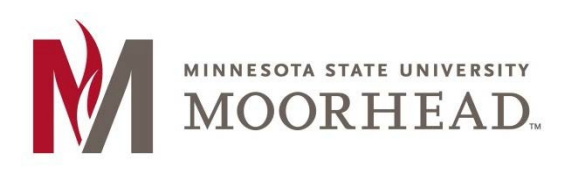

- 1. Open Outlook
- 2. Navigate to your calendars

| Ē 5 ₹                                                                                                    |                                              | Inbox - 💭 @mi                                         | nstate.edu - Outloo                                                        | k                                 |                                               | <b>A</b> –                                  |   |
|----------------------------------------------------------------------------------------------------|----------------------------------------------|-------------------------------------------------------|----------------------------------------------------------------------------|-----------------------------------|-----------------------------------------------|---------------------------------------------|---|
| File Home Send / I                                                                                                | Receive Folder View                          | Adobe PDF Q Tell                                      | l me what you want                                                         | to do                             |                                               |                                             |   |
| New New<br>Email Items*<br>New Delete                                                                             | Reply Reply Forward<br>All<br>Respond        | Move to: ?<br>To Manager<br>Team Email<br>Quick Steps | <ul> <li>Move *</li> <li>Rules *</li> <li>OneNote</li> <li>Move</li> </ul> | ○ Unread/ Read ► Follow Up ▼ Tags | Search People Address Book Filter Email  Find | Send/Receive<br>All Folders<br>Send/Receive | ^ |
| ▲ Favorites                                                                                                    | <ul> <li>Search Current Mailbox (</li> </ul> | Ctrl+E)                                               | 🔎 Cur                                                                      | rent Mailbox 👻                    |                                               |                                             |   |
| Inbox 2<br>Sent Items<br>Drafts [12]<br>Commonstrate.edu<br>Inbox<br>Outbox<br>Search Folders<br>Commonstrate.edu | <b>All</b> Unread<br>we                      | By Date                                               | (Conversations) ▼<br>now here.                                             | Newest 4                          |                                               |                                             |   |
| Filter applied                                                                                                    |                                              |                                                       | Connected                                                                  |                                   |                                               |                                             |   |

3. In the left-hand pane, right-click the shared calendar that you want to share > click **Share** > click **E-mail Calendar**...

| ▲               | _ 1                                                                                                    |            |                                   |
|-----------------|----------------------------------------------------------------------------------------------------|------------|-----------------------------------|
| Calendar - lee. | h                                                                                                    |            |                                   |
| United States h | 10 <u>2 16</u>                                                                                                  |            |                                   |
| Birthdays       | e la companya de la companya de la companya de la companya de la companya de la companya de la companya de la c |            |                                   |
| Calendar MH     |                                                                                                    | 1          |                                   |
| 🗌 Caradar 🗖     | Open in New <u>W</u> indow                                                                                      |            |                                   |
| Ca ndar         | New Calendar                                                                                                    |            |                                   |
| Ca endar        | <u>H</u> ide This Calendar                                                                                      |            |                                   |
| Ci endar 🛄      | <u>O</u> verlay                                                                                                 |            |                                   |
| 🗖 C endar 🖄     | <u>C</u> olor ►                                                                                                 |            |                                   |
| 🗖 🕻 lendar - 🗊  | <u>R</u> ename Calendar                                                                                         |            |                                   |
| 🔤 🚺 lendar 📹    | <u>C</u> opy Calendar                                                                                           |            |                                   |
| alendar - 🖆     | Move Calendar                                                                                                   |            |                                   |
| 🗖 📕 alendar 🖳   | Delete Calendar                                                                                                 |            |                                   |
| 🗖 Calendar 🔺    | Move <u>U</u> p                                                                                                 |            |                                   |
| 🗖 Calendar 🗸 💌  | Move D <u>o</u> wn                                                                                              |            | <u>E</u> -mail Calendar           |
| Calendar        | Share                                                                                                    | 5          | <u>S</u> hare Calendar            |
|                 | Properti                                                                                                    |            | P <u>u</u> blish This Calendar    |
| Cher Cal Ida    | IU IU                                                                                                    |            | Configure This Published Calendar |
|                 |                                                                                                    |            | Publish to WebDAV Server          |
| Items: 0        |                                                                                                    | <b>4</b> % | Calendar <u>P</u> ermissions      |

- 4. This will open a new email and window to configure calendar share settings.
- 5. Click on the **Date Range** dropdown to configure the range of which you want to share

| Send a | Calendar via E | -mail                                                                               | ×   |
|--------|----------------|-------------------------------------------------------------------------------------|-----|
|        | Specify the ca | lendar information you want to include.                                             |     |
|        | Calendar:      | Calendar - MHD-Nintex_HM1 ~                                                         |     |
|        | Date Range:    | Today 🗸 🗸                                                                           |     |
|        | Detail:        | Today<br>Tomorrow<br>Next 7 days<br>Next 30 days<br>Whole calendar<br>Specify dates | ~   |
|        | Advanced:      | Show >> OK Cancel                                                                   | urs |

6. Click on the **Details** dropdown and choose the amount of appointment information you would like to share.

| Send a Calenda | r via E-mail       | ×                                                                                                    |
|----------------|--------------------|----------------------------------------------------------------------------------------------------|
| Specify        | the calendar infor | mation you want to include.                                                                                        |
| Calenda        | ar: Calendar -     | мнд-                                                                                                    |
| Date Ra        | nge: Today         | ~                                                                                                    |
|                | Wed 4/3/20         | 19                                                                                                    |
| Detail:        |                    | Availability only<br>Time will be shown as "Free," "Busy," "Tentative,"<br>"Working Elsewhere," or "Out of Office" |
| Advanc         | ed:                | Availability only<br>Time will be shown as "Free," "Busy," "Tentative,"<br>"Working Elsewhere," or "Out of Office" |
|                |                    | Limited details<br>Includes the availability and subjects of<br>calendar items only                                |
|                |                    | Full details<br>Includes the availability and full details of<br>calendar items                                    |

7. Click **OK** once the desired settings has been selected.

| Send a | Calendar via E | -mail                                                        | $\times$ |
|--------|----------------|--------------------------------------------------------------|----------|
|        | Specify the ca | lendar information you want to include.                      |          |
|        | Calendar:      | Calendar - MHD-                                              |          |
|        | Date Range:    | Whole calendar                                               |          |
|        | Detail:        | Limited details<br>Includes the availability and subjects of |          |
|        |                | calendar items only                                          |          |
|        | Advanced:      | Show >> OK Cancel                                            |          |

8. If Whole calendar was chosen for a date range, click **Yes** to confirm.

|           | Send a  | Calendar via E | mail                                    | $\times$ |
|-----------|---------|----------------|-----------------------------------------|----------|
|           |         | Specify the ca | lendar information you want to include. |          |
|           |         | Calendar:      | Calendar - MHD-Nintex_HM1 ~             | ]        |
|           |         | Date Range:    | Whole calendar V                        |          |
| Microsoft | Outlook |                |                                         |          |
|           |         |                |                                         |          |

This will include your whole calendar, including all items in the past. Do you want to include the calendar anyway?

|  | Shom >> | 01/ | Canaal |
|--|---------|-----|--------|
|  |         | OK  | Cancel |

 $\times$ 

9. Click the **From** dropdown to choose the desired email address that you would like to send the calendar share invitation to.

| ≣ちぐ↑↓↓                                                                                     | MHD-Nintex, HM1 Calendar - Message (HTML) 🛅 - 🗆                                                                                                    | × |
|--------------------------------------------------------------------------------------------|----------------------------------------------------------------------------------------------------|---|
| File Message Insert Options                                                                | Format Text Review Adobe PDF Q Tell me what you want to do                                                                                                    |   |
| Cut<br>Copy<br>Paste Format Painter<br>Clipboard G B                                       | A* A*       IE - IE - IP       Image: Attach Signature File - Image: Attach Signature File - Image: Attach Signate - Image: Attach Signature File - Image: Attach Signat                                                  | ~ |
| Send From vi7095ai@minnstate.edu<br>@minstate.edu<br>@minstate.edu<br>Other E-mail Address | u<br>ndar<br>M1 Calendar.ics                                                                                                    |   |
| Atlached 754 bytes                                                                         | In U Section Section S | • |
|                                                                                            | April 2019<br>1 Mo Tu We Th Fr Sa<br>2 3 4 5 6<br>7 8 9 11 12 13<br>14 15 16 17 1 12 23<br>14 22 23 24 25 27<br>28 29 30                                                                                                    |   |
|                                                                                            | Busy Tentative                                                                                                    |   |
|                                                                                            | Out of Office 🔯 Working Elsewhere 🔲 Outside of Worke Hours                                                                                                    |   |
|                                                                                            | April 2019                                                                                                    |   |
|                                                                                            | Wed, Apr 3 Before 8:00 AM Free S:00 AM - 4:30 PM Free After 4:30 PM Free Free                                                                                                    |   |

- 10. Enter your chosen recipient(s) then click Send.
- 11. The recipient of the invitation should click the **Open this Calendar** button in outlook to accept the invitation

| File Me  | ڻ<br>ssage | ↑<br>? Tell <u>m</u> | ↓<br>e what <u>v</u> c | <del>↓</del><br>ou wa <u>n</u> t | to do                                                                        |                                                 | MHD                                                                                                    | Calen                                                                                                 | dar - Me                                                                                                    | sage (HT                                    | 'ML)                  |                | ~         | C                |           | 7    | - | ×       |
|----------|------------|----------------------|------------------------|----------------------------------|------------------------------------------------------------------------------|-------------------------------------------------|----------------------------------------------------------------------------------------------------|----------------------------------------------------------------------------------------------------|----------------------------------------------------------------------------------------------------|---------------------------------------------|-----------------------|----------------|-----------|------------------|-----------|------|---|---------|
| ि Ignore | te Reply   | Reply<br>All<br>Resp | Forward                |                                  | Move<br>Team<br>Reply                                                        | to: ?<br>Email<br>& Delete<br>Oui               | G To Mana<br>✓ Done<br>۶ Create No<br>rk Steps                                                                                                    | iger i<br>lew Ŧ                                                                                       | Mov                                                                                                    | e<br>Bove                                   | Open this<br>Calendar | Mark<br>Unread | Categoriz | e Follow<br>Up * | Translate | Zoor | m | ~       |
|          | HD-(       |                      | Dragon<br>Calend       | , Joe<br>lar                     |                                                                              | Qui                                             | ck Steps                                                                                                    |                                                                                                    |                                                                                                    |                                             | open                  |                | lugs      |                  | Lunny     | 2001 | 1 | 2:22 PM |
|          |            |                      |                        |                                  | MHD-<br>On Wedn<br>Time zonu<br>(Adjusted<br>Busy<br>Out of Of<br>April 2019 | esday, Ap<br>estay, Ap<br>: (UTC-0)<br>for Davi | Calendar<br>tate.edu<br>vri 3 19<br>So u for<br>A<br>Su I<br>7<br>14<br>28<br>28<br>28<br>28<br>20<br>10<br>10<br>10<br>10<br>10<br>10<br>10<br>10<br>10<br>1 | Time (US & me)<br>April 20<br>Mo Tu Vec<br>1 2 3<br>8 9 10<br>15 16 17<br>22 23 24<br>29 30<br>ewhere | L Canada<br>19<br>4 5 6<br>11 12 1<br>11 12 1<br>11 12 1<br>11 2 1<br>1 2 1<br>1 | a<br>3<br>3<br>7<br>7<br>ree<br>e<br>e<br>e | Working He            | ours           |           |                  |           |      |   | 4       |
|          |            |                      |                        |                                  | • Wed, A                                                                     | pr 3<br>Befo<br>8:00 AN                         | re 8:00 AM F<br>1 – 4:30 PM F                                                                                                    | ree                                                                                                   |                                                                                                    |                                             |                       |                |           |                  |           |      |   |         |

12. Click Yes on the "Add this Internet Calendar to Outlook?" prompt

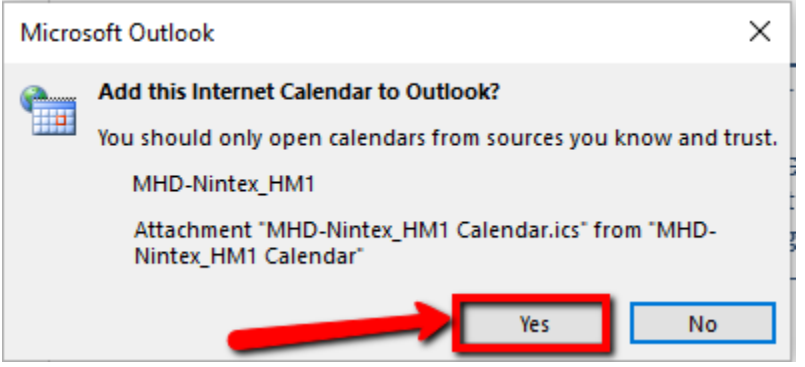

13. This will bring the recipient to the calendar section of Outlook where they can now see the shared calendar

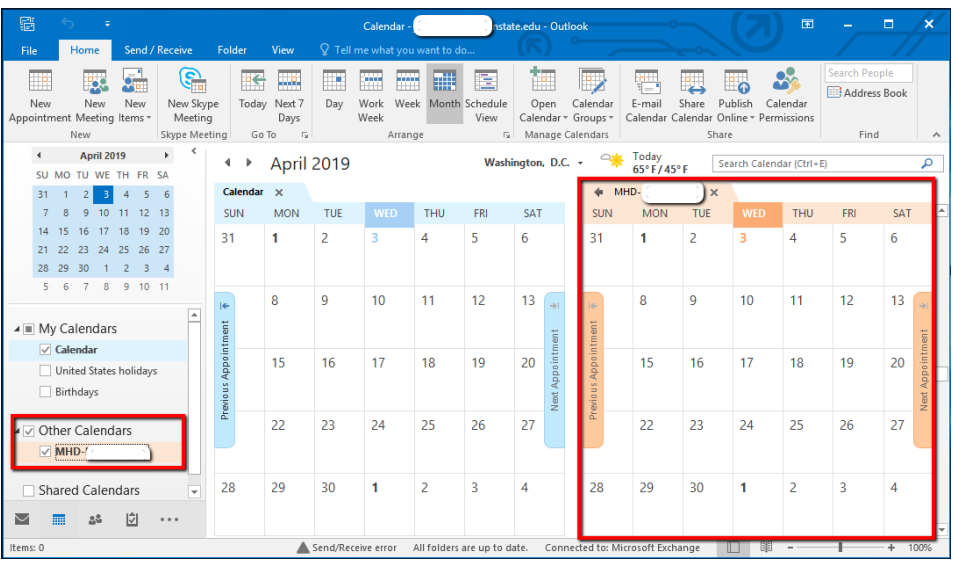

## **For More Information**

Please contact Information Technology Services at <u>support@mnstate.edu</u> or 218.477.2603 if you have questions about this material.